# HyDraw<sup>®</sup> CAD 2020

## What's New

Power-to-Design Circuits

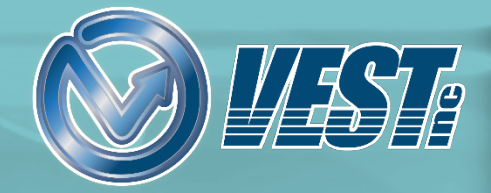

### HyDraw<sup>®</sup> CAD 2020 What's New!

**Display Unconnected Symbol Ports** Second B-Port Automatically Inserted on Slip-in Cartridge Symbol Stacked Symbols Auto Grouped Unstack Symbols - Auto Restack Search using Enter Key Improved Partial Search in HyDraw Library Explorer Search by Model Family: Select Linked Model Code View Linked Models of Symbol Search Results Auto Update on Typing Search Criteria included in HyDraw Options Advanced Search Criteria: Select From Library Turn Off Automatic Numbering Drop Symbol over a Connection line to **Connect Unconnected Ports** 

Tracker line helps Align Symbols Tracker line helps Align Symbol Ports Use Non-ISO Color for all Symbols Plug/Open Ports New Ribbon Menu to Manage Symbols Manage Components Manage Ports Manage Subsystems New and Enhanced ISO Building Blocks Add Display Format Add Solenoid ID Insert, Edit Symbol Ports

#### HyDraw Library Manager 2020

Search Model by Family/Part Number Export Models to Excel Open CAD files/Document Sort by Date Created

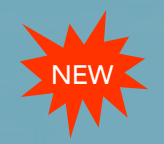

### **Display Unconnected Symbol Ports**

Smart snap points displayed at the unconnected ports\*

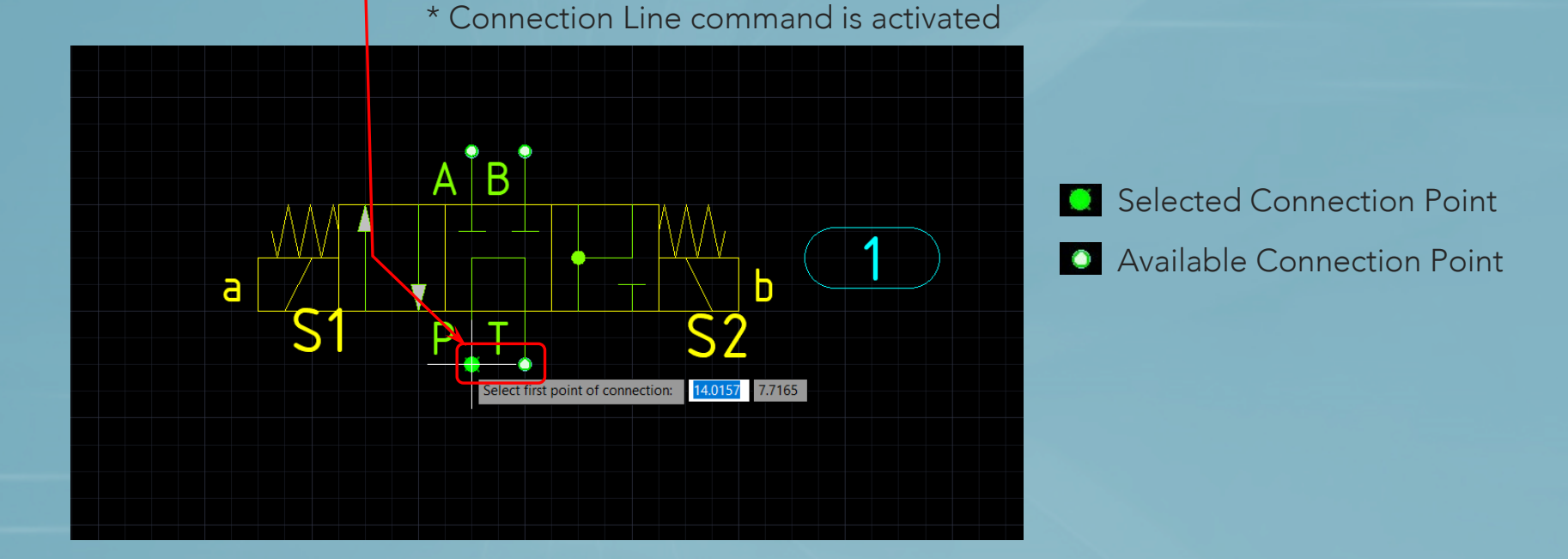

#### Note:

If a symbol port has a terminator, the terminator is automatically removed when a connection is made

HyDraw® CAD 2020 What's New

 $\mid \triangleleft$  3 of 33  $\mid \succ$ 

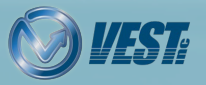

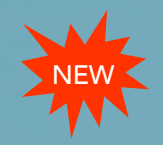

### Second B-Port Auto Inserted on Slip-in Cartridge Symbol

#### Connections from both B-Ports are part of the same port and the same network

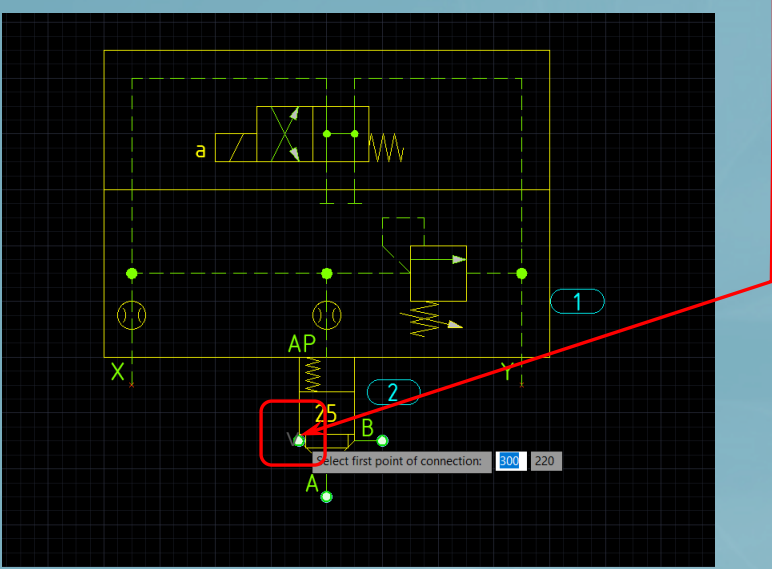

Symbol Component Type: Slip-in Cartridge Insert

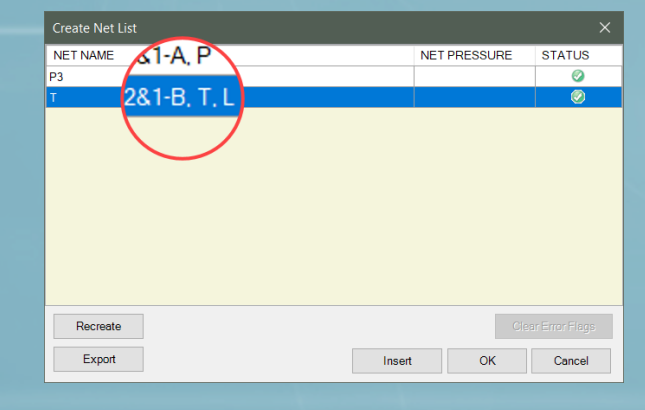

Second B-Port automatically inserted

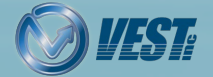

HyDraw® CAD 2020 What's New

 $\triangleleft$   $\triangleleft$  4 of 33  $\triangleright$ 

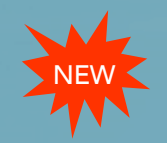

### Stacked Symbols Auto Grouped

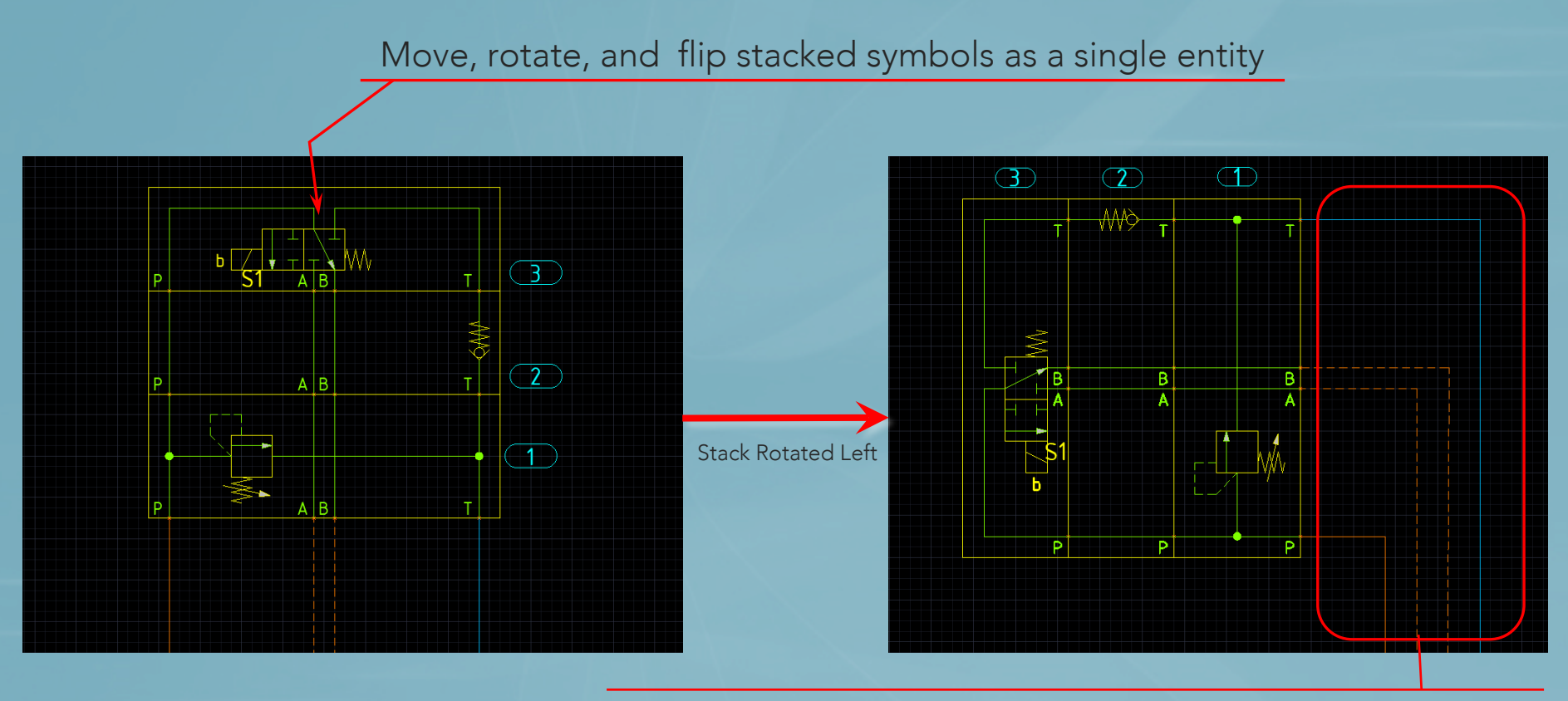

Connecting lines automatically reposition maintaining connectivity

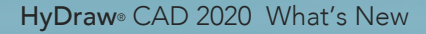

 $\mid \triangleleft$   $\triangleleft$  5 of 33  $\mid \succ$ 

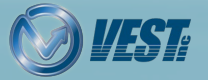

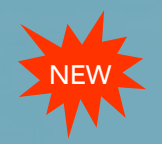

### Unstack Symbols - Auto Restack

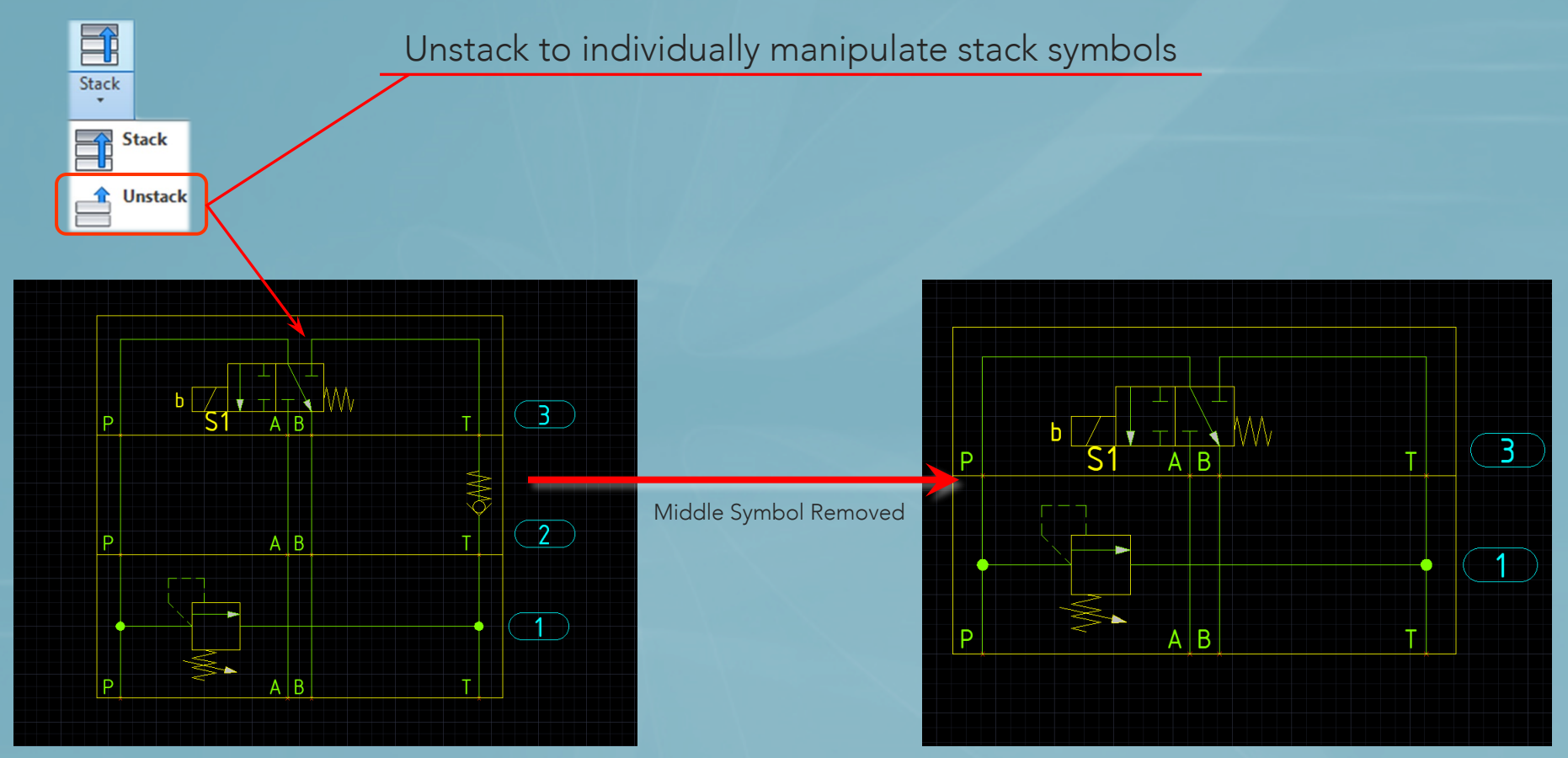

Stack automatically restacks (regroups as a single entity)

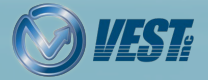

 $|\triangleleft$   $|\triangleleft$  6 of 33 |>

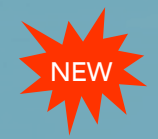

### Search using Enter Key

#### Press the ENTER key to get search results without clicking the Search button

| <ul> <li>My local database</li> <li>Application</li> </ul> | FluidPowerTools.com |
|------------------------------------------------------------|---------------------|
| Hydraulic                                                  | ¥                   |
| Nodel Code                                                 |                     |
| xda                                                        |                     |
| lanufacturer                                               |                     |
| All                                                        | ~                   |
| Component Group                                            |                     |
| All Component Groups                                       | ~                   |
| Component Type                                             |                     |
| Check Valve - Screw-in Cartridge                           | ~                   |
| Rated Flow {LPM} >=                                        |                     |
| Rated Pressure {bar} >=                                    |                     |
|                                                            |                     |
|                                                            |                     |
|                                                            |                     |
|                                                            |                     |
| F                                                          | leset Search        |
|                                                            |                     |
| T Library Hydraulic Symbols                                | ¥                   |
| ecify search criteria and click Search                     |                     |

Note: This is also included in HyDraw CAD 2019 Service Pack 2.2

HyDraw<sup>®</sup> CAD 2020 What's New

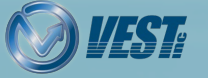

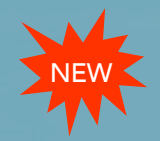

### Improved Partial Search in HyDraw Library Explorer

Use wildcard characters to search for a component

| Component Type                       |                                                               |
|--------------------------------------|---------------------------------------------------------------|
| Check Valve - Screw-in Cartridge 🗸 🗸 |                                                               |
|                                      |                                                               |
| Cavity/Footprint/Interface T-% A     |                                                               |
| Rated Pressure {bar}                 | © ©=€                                                         |
|                                      | Search result                                                 |
|                                      | Available models                                              |
|                                      | Model Code Manufacturer Description Cavity/Footprint/Interfac |
|                                      | CXDAXCN Sun Hydraulics Check Valve T-13A                      |
|                                      | CXHDXCN Sun Hydraulics Check Valve T-16A                      |
|                                      | CXHAXCN Sun Hydraulics Check Valve T-16A                      |
|                                      |                                                               |
|                                      |                                                               |
|                                      |                                                               |
|                                      |                                                               |
|                                      |                                                               |
|                                      |                                                               |
|                                      |                                                               |

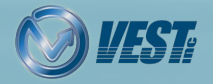

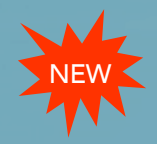

### Search by Model Family: Select Linked Model Code

| I LIBRARYEXPLORE    | ER                     |                         |                                 |                                  |                             |                                                        |           |            |
|---------------------|------------------------|-------------------------|---------------------------------|----------------------------------|-----------------------------|--------------------------------------------------------|-----------|------------|
| • •                 | 5                      |                         |                                 |                                  |                             |                                                        |           |            |
| Search result       |                        | ×                       |                                 |                                  |                             |                                                        |           |            |
| Available models    |                        | <b>l</b> x ^            |                                 | Select Model Co                  | de                          |                                                        |           | ×          |
| Model Family        | Manufacturer           | Description             |                                 | Linked Model Co                  | de                          |                                                        |           |            |
| FDBA                | Sun Hydraulics         | Flow Control Valve with |                                 | ModelCode                        | Manufacturer                | Description                                            | RatedFlow | Rated      |
|                     |                        |                         |                                 | FDBAC**                          | Sun Hydraulics              | Flow Control Valve with Reverse Flow Check             | 6         |            |
|                     |                        |                         |                                 | FDBA**                           | Sun Hydraulics              | Flow Control Valve with Reverse Flow Check             | 6         |            |
| Symbols             |                        |                         | On drag a selection inserts syr | and drop<br>from the<br>mbol wit | symbol<br>Linked<br>h Model | into the drawing,<br>Model Code interfac<br>Code data. | ert C     | )<br>ancel |
| Double click or dra | l<br>ag and drop symbo | I to insert.            |                                 |                                  |                             |                                                        |           |            |

 $\mid\triangleleft$   $\triangleleft$  9 of 33  $\triangleright$ 

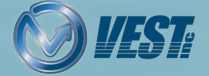

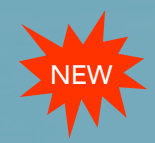

### View Linked Models of Symbol

| LIBRARYEXPLOR      | ER                                |                    |            |  |
|--------------------|-----------------------------------|--------------------|------------|--|
| • - <u>-</u> •     | ٢                                 |                    |            |  |
| Search result      |                                   |                    | ×          |  |
| Available models   |                                   |                    | <b>x</b> ^ |  |
| Model Family       | Manufacturer                      | Description        |            |  |
| FDBA               | Sun Hydraulics                    | Flow Control Valve | with       |  |
|                    |                                   |                    |            |  |
|                    |                                   |                    |            |  |
|                    |                                   |                    |            |  |
|                    |                                   |                    |            |  |
|                    |                                   |                    |            |  |
|                    |                                   |                    |            |  |
|                    |                                   |                    |            |  |
|                    |                                   |                    |            |  |
| Symbols            |                                   |                    |            |  |
|                    | 2<br>)(<br>)<br>Dow Linked Models |                    |            |  |
| 1                  | 1                                 |                    |            |  |
|                    |                                   |                    |            |  |
|                    |                                   |                    |            |  |
|                    |                                   |                    |            |  |
|                    |                                   |                    |            |  |
| Replace symbol     | bl                                |                    |            |  |
| Double click or dr | ag and drop symbol                | al to insert       |            |  |
| Pouble click of u  | ag and arop symbo                 | or to insert.      |            |  |

Right-click symbol to display linked models

| LIBRA             | ARYEXPI  | ORER |                   |                |        |  |  |  |  |
|-------------------|----------|------|-------------------|----------------|--------|--|--|--|--|
| ۲                 | -0-      | 00   |                   |                |        |  |  |  |  |
| Search            | n result |      |                   |                | ×      |  |  |  |  |
| Symbols           |          |      |                   |                |        |  |  |  |  |
|                   |          |      |                   |                |        |  |  |  |  |
| Replace symbol    |          |      |                   |                |        |  |  |  |  |
| Linked            | l models |      |                   |                | -      |  |  |  |  |
| Mod               | el Code  |      | Description       | Manufacturer   | ^      |  |  |  |  |
| FA101             | -**      |      | Flow Control Valv | Parker         |        |  |  |  |  |
| FC101             | -**      |      | Flow Control Valv | Parker         |        |  |  |  |  |
| FAR1-             | 16**     |      | Flow Control Valv | Eaton          |        |  |  |  |  |
| FAR1-             | 12**     |      | Flow Control Valv | Eaton          |        |  |  |  |  |
| FAR1-             | 10**     |      | Flow Control Valv | Eaton          |        |  |  |  |  |
| FR50-             | 23-**    |      | Flow Control Valv | HydraForce     |        |  |  |  |  |
| FR12-             | 23-**    |      | Flow Control Valv | HydraForce     |        |  |  |  |  |
| FR50-             | 28-**    |      | Flow Control Valv | HydraForce     |        |  |  |  |  |
| FDBA              | **       |      | Flow Control Valv | Sun Hydraulics |        |  |  |  |  |
| FDCB              | **       |      | Flow Control Valv | Sun Hydraulics |        |  |  |  |  |
| FDEA              | **       |      | Flow Control Valv | Sun Hydraulics |        |  |  |  |  |
| EDFA <sup>3</sup> | ×Δ*      |      | Flow Control Valv | Sun Hydraulics | $\sim$ |  |  |  |  |

Double click or drag and drop symbol to insert.

#### All linked model codes of symbol displayed

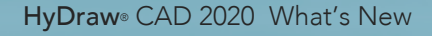

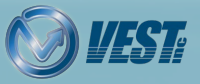

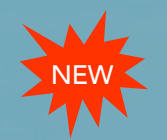

### Search Results Auto Update on Typing

Begin typing the name of the symbol you require, the Search results automatically update

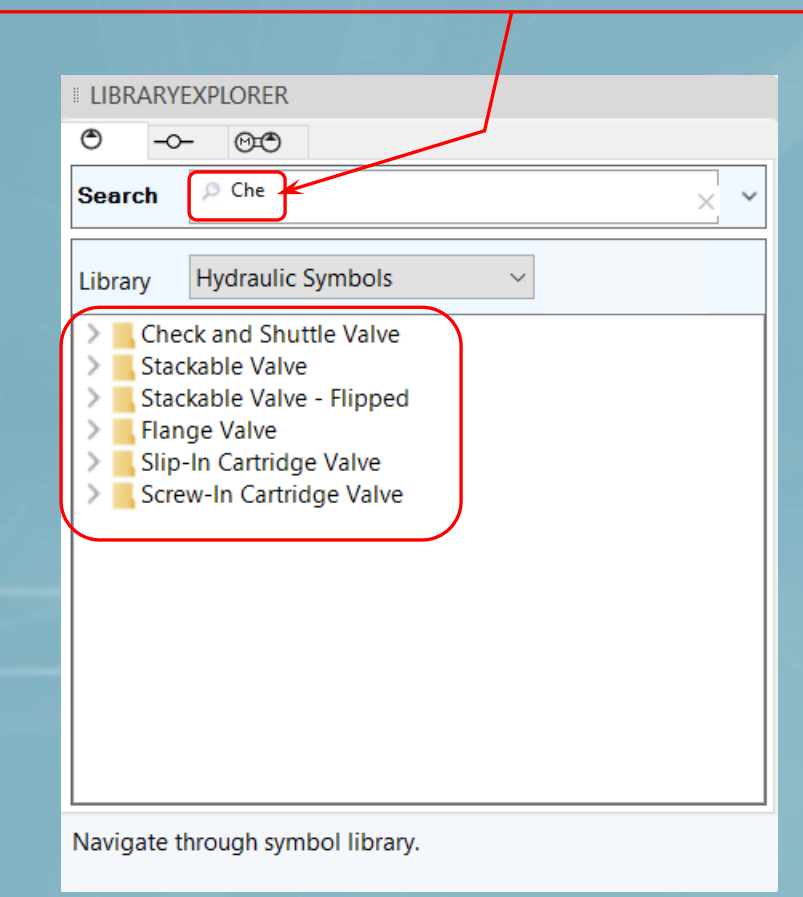

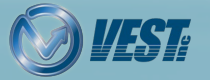

 $|\triangleleft$   $|\triangleleft$  11 of 33 |>

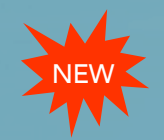

### Search Criteria included in HyDraw Options

'Select from Library' and 'Search from library' are populated based on the search criteria

| HyDraw Options                                                                                                    |                                                          |                                                                                                | ×                     |
|----------------------------------------------------------------------------------------------------|----------------------------------------------------------|------------------------------------------------------------------------------------------------|-----------------------|
| Application         Units         Item ID         Conr           Gauge Port         Lists & Charts         Prop           Search using | nection External Port<br>perty Display Drawing<br>Number | Library Path Misc. Internet Settings Update From<br>Template Balloon Search Criteria MDTools I | n Excel<br>Library    |
| Available Search Criterias                                                                                                    |                                                          |                                                                                                |                       |
| Property Name                                                                                                    | Operator                                                 | Tolerance (%)                                                                                  |                       |
| Rated Flow                                                                                                    | = •                                                      | 25                                                                                             |                       |
| Rated Pressure                                                                                                    | =                                                        | 25                                                                                             |                       |
| Туре                                                                                                    | =                                                        |                                                                                                |                       |
| Voltage                                                                                                    | =                                                        |                                                                                                |                       |
| Displacement                                                                                                    | >=                                                       |                                                                                                |                       |
| Torque                                                                                                    | >=                                                       |                                                                                                | Add/Delete properties |
| Volume                                                                                                    | >=                                                       |                                                                                                |                       |
|                                                                                                    |                                                          |                                                                                                |                       |
|                                                                                                    |                                                          | OK Can                                                                                         | icel                  |

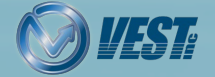

 $\mid \triangleleft$   $\triangleleft$  12 of 33  $\triangleright$ 

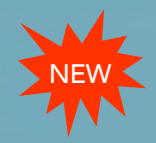

### Advanced Search Criteria: 'Select From Library'

#### Search criteria included automatically, per component type set in HyDraw options > Search Criteria

| Select from Library         My local database         Search Criteria         Model Family         Model Code         All         V50-20         Rated Pressure {psi} = +/- 25%         Rated Pressure {psi} = +/- 25%         Poppet         Ø Models linked to symbol                                                                                                    |                                       |                                |                 |              |
|----------------------------------------------------------------------------------------------------|---------------------------------------|--------------------------------|-----------------|--------------|
| Select from Library   My local database   Search Criteria   Addel Family   Model Code   All   CV50-20   Rated Pressure {psi} = +/- 25%   Type   Poppet     Image: Search Criteria     Addel Search Criteria     Model Code     Manufacturer     CV50-20     Rated Pressure {psi} = +/- 25%     Poppet     Search Reset                                                                                                    |                                       |                                |                 |              |
| My local database <ul> <li>FluidPowerTools.com</li> </ul> Search Criteria           Model Family         Model Code         Manufacturer           CV50-20         All             Rated Flow (gpm) = +/- 25%         Rated Pressure (psi) = +/- 25%         Type           Poppet                      Models linked to symbol                     Models linked to symbol                     Models linked to symbol                     All models | Select from Library                   |                                |                 | ×            |
| Search Criteria         Model Family       Model Code         Manufacturer         CV50-20         Rated Flow (gpm) = +/- 25%         Rated Pressure {psi} = +/- 25%         Poppet         Image: Search Reset                                                                                                    | O My local database                   | FluidPowerTools.com            |                 |              |
| CV50-20     All       Rated Flow {gpm} = +/- 25%     Rated Pressure {psi} = +/- 25%       Poppet       Image: Search Reset                                                                                                    | Search Criteria<br>Model Family       | Model Code                     | Manufacturer    |              |
| Models linked to symbol     All models     Search     Reset                                                                                                    | CV50-20<br>Rated Flow {gpm} = +/- 25% | Rated Pressure {psi} = +/- 25% | All Type Poppet |              |
|                                                                                                    | Models linked to symbol               | All models                     | ropper          | Search Reset |
|                                                                                                    |                                       |                                |                 |              |
|                                                                                                    |                                       |                                |                 |              |
|                                                                                                    |                                       |                                |                 |              |
|                                                                                                    |                                       |                                |                 |              |
|                                                                                                    |                                       |                                |                 |              |
|                                                                                                    |                                       |                                |                 |              |
|                                                                                                    |                                       |                                |                 |              |
|                                                                                                    |                                       |                                |                 |              |
|                                                                                                    |                                       |                                |                 |              |

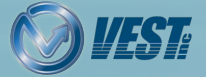

 $\mid$   $\triangleleft$  13 of 33  $\triangleright$ 

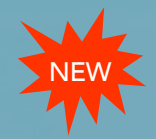

### Turn Off Automatic Numbering

#### Option to turn off auto numbering of components and accessories

|              | Gauge Port  | Lists & Chart      | s Property Dis     | play Drawin   | g Template   | Balloon     | Search Criteria               | MDTools Library  |
|--------------|-------------|--------------------|--------------------|---------------|--------------|-------------|-------------------------------|------------------|
|              | Application | Units Item II      | Connection         | External Port | Library Path | Misc.       | Internet Settings             | Update From Exce |
|              | Components  | s & Accessories    |                    |               | Hoses        |             |                               |                  |
|              | () ISO 12   | 219                |                    |               | Same :       | scheme a    | s Components                  |                  |
|              | Seque       | ential Numbering   |                    |               | Hose         | ID start w  | ith H1                        |                  |
|              | Item I      | ID start with      | 1                  |               | Gr           | oup identi  | cal items                     |                  |
|              | G           | roup by compone    | ent code 🕧         |               | Se           | parator     | Count                         |                  |
|              | 🗹 Gi        | roup identical ite | ms                 |               | Da           | ash (-)     | <ul> <li>✓ Numeric</li> </ul> | $\sim$           |
|              | Se          | eparator<br>ot (.) | Count<br>Numeric ~ | ]             | e.g.         | H1, H2, H3  | 3, H4                         |                  |
| /            | e.g.        | 1.1, 1.2, 2.1, 2.2 |                    |               |              |             |                               |                  |
| $\backslash$ | Accessories | 5                  |                    |               | Display      |             |                               |                  |
| \            | 🗹 As su     | b item of compo    | nent               |               | Assem        | ibly ID     |                               |                  |
|              | Separ       | ator Ac            | cessory ID         |               | Acces        | sory Item   | ID                            |                  |
|              | Dash        | (-) ~ Nu           | umeric V           |               | ◯ Sta        | ick vertica | lly                           |                  |
| $\setminus$  | 🗌 Lis       | t component as     | first sub-item     |               | State        | ick horizo  | ntally                        |                  |
|              | Auton       | natic Numbering    |                    |               |              |             |                               |                  |
|              |             |                    |                    |               |              |             |                               |                  |

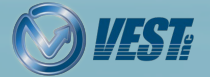

 $\mid$   $\triangleleft$  14 of 33  $\mid$ 

### Drop Symbol over a Connection line to Connect Unconnected Ports

Move/Copy and paste, or drop a symbol over the connection line to split and connect the two unconnected ports of a symbol

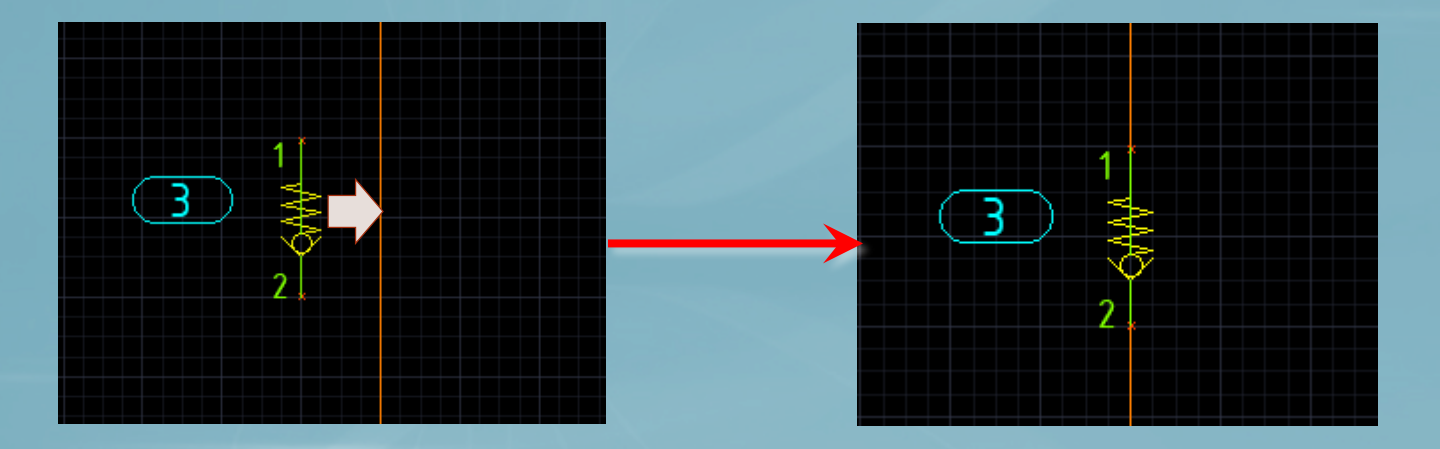

Note: Symbol ports should be parallel and within 2 mm of the connection line.

HyDraw® CAD 2020 What's New

 $\mid \triangleleft$   $\triangleleft$  15 of 33  $\triangleright$ 

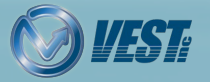

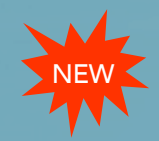

### Tracker line helps Align Symbols

Tracker line displays when alignment option is selected to align symbols

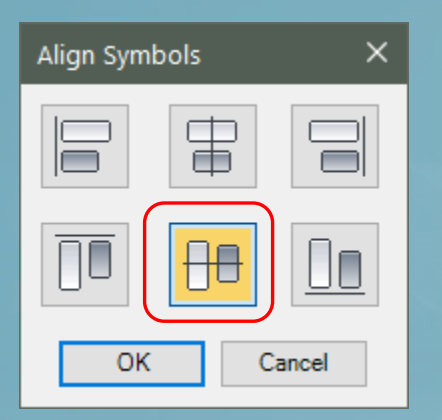

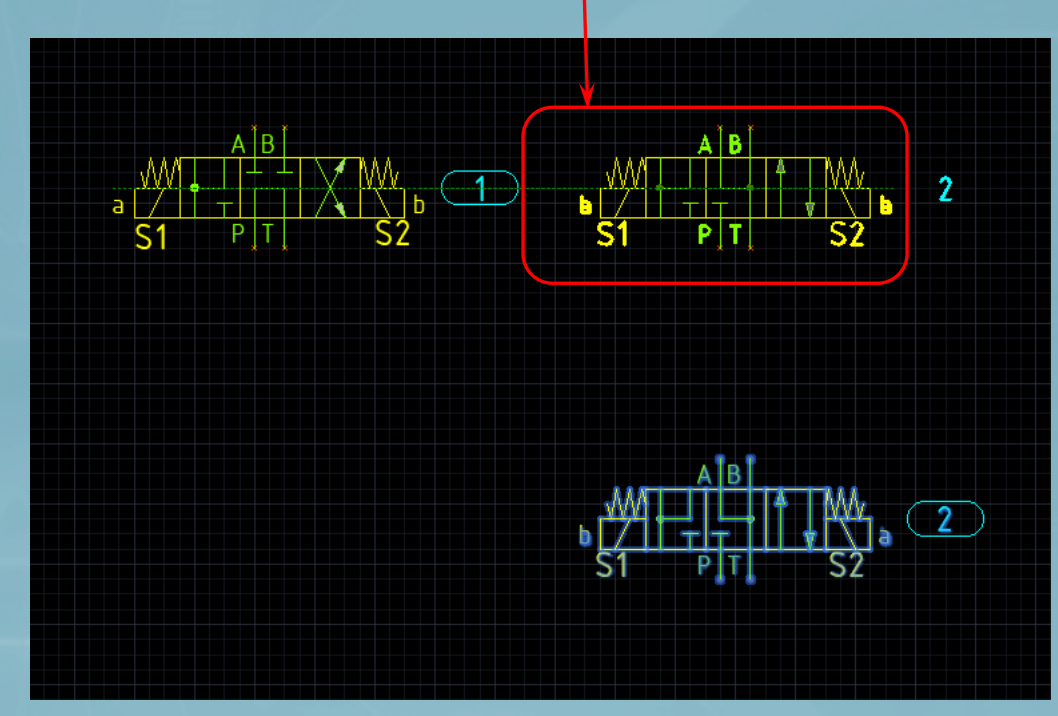

Symbols aligned along middle axis

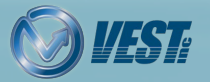

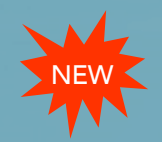

### Tracker line helps Align Symbol Ports

Tracker line displays when alignment option is selected to align symbol ports

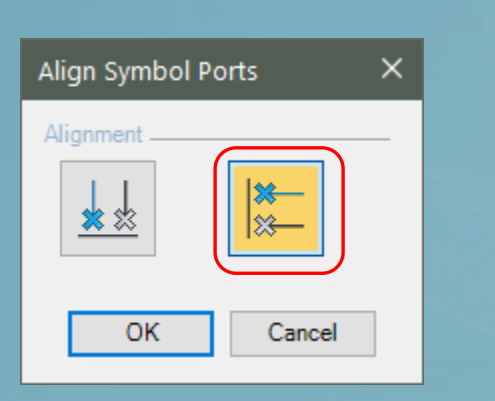

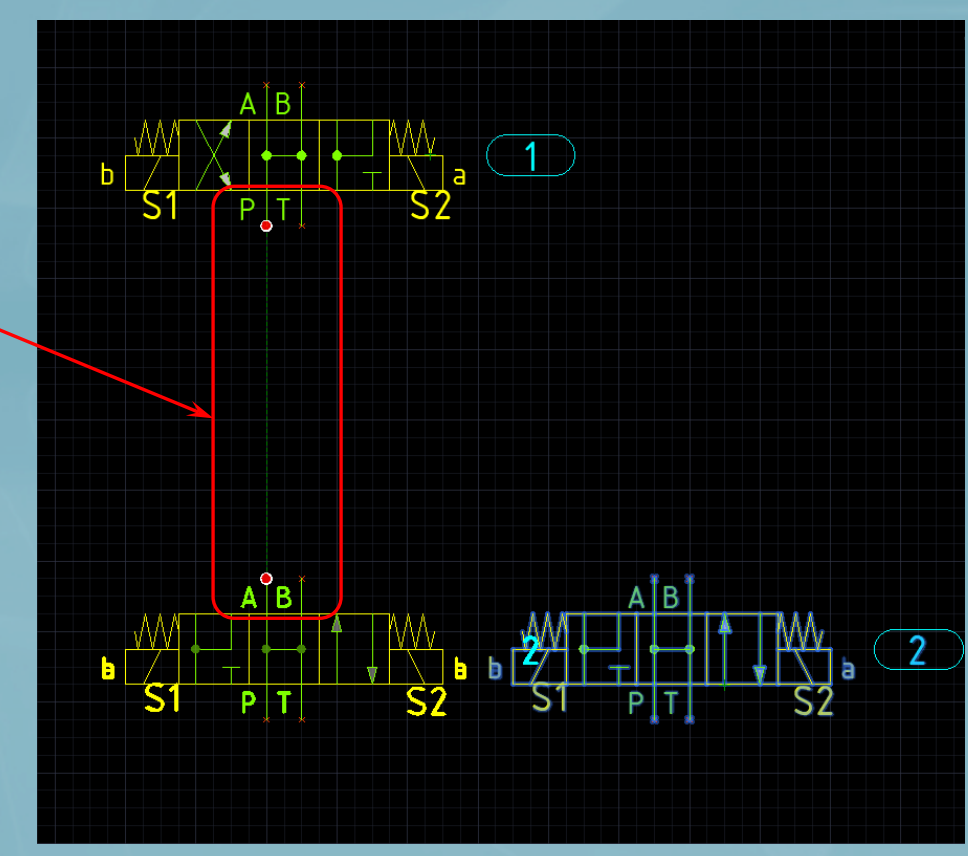

Symbol ports aligned vertically (Y- axis)

|<| <| ≤| 17 of 33 |>

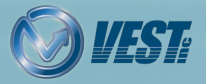

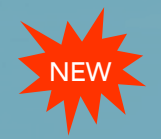

### Use Non-ISO color for all symbols

#### Option to use Non-ISO color for all symbols and associated elements

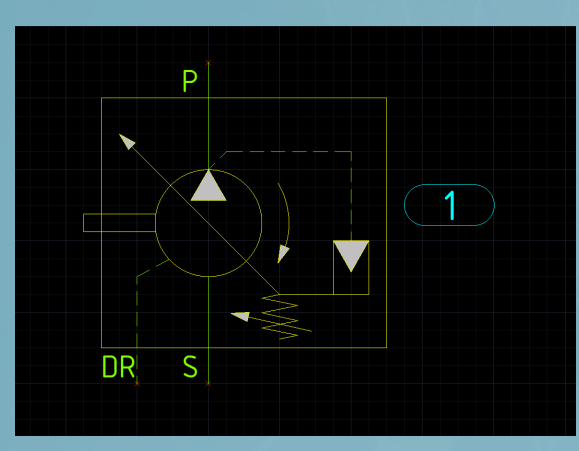

Symbol with ISO color

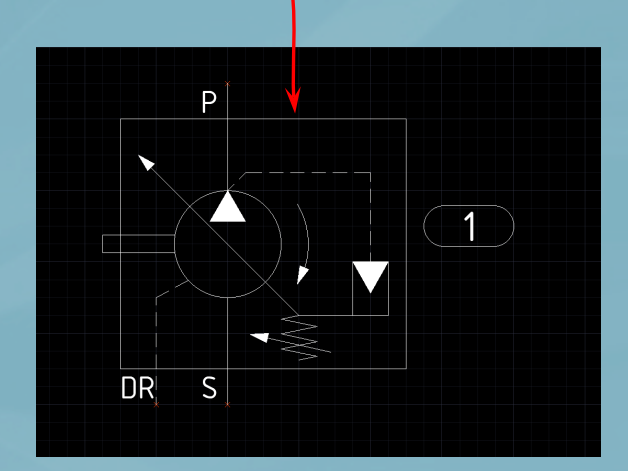

Symbol with Non-ISO color

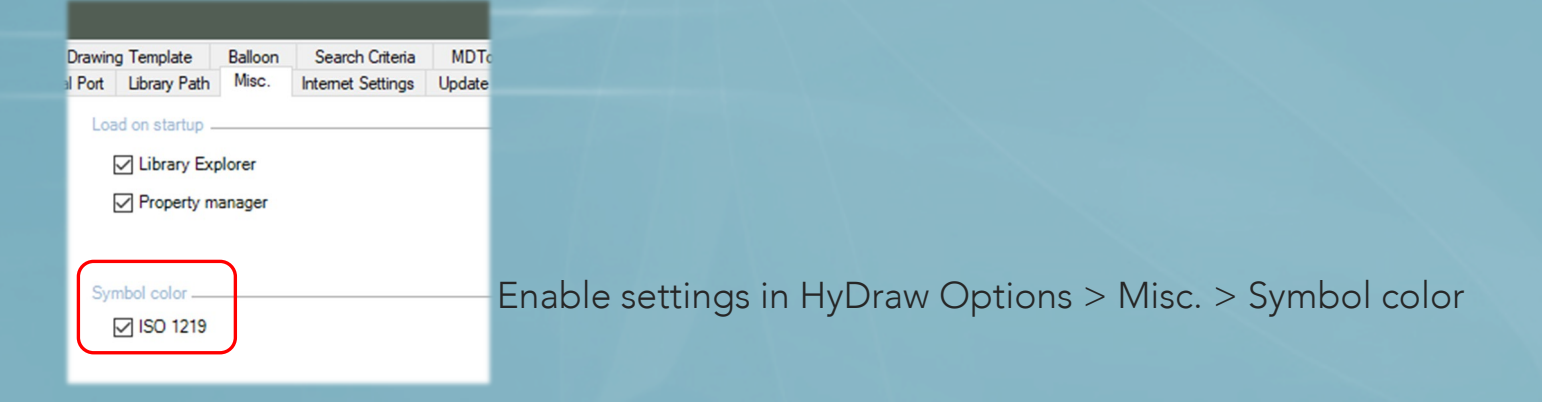

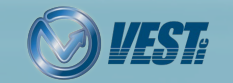

 $\mid \triangleleft$   $\triangleleft$  18 of 33  $\triangleright$ 

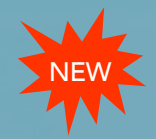

### Plug/Open Ports

#### Option to plug/unplug port directly from the HyDraw Property Manager

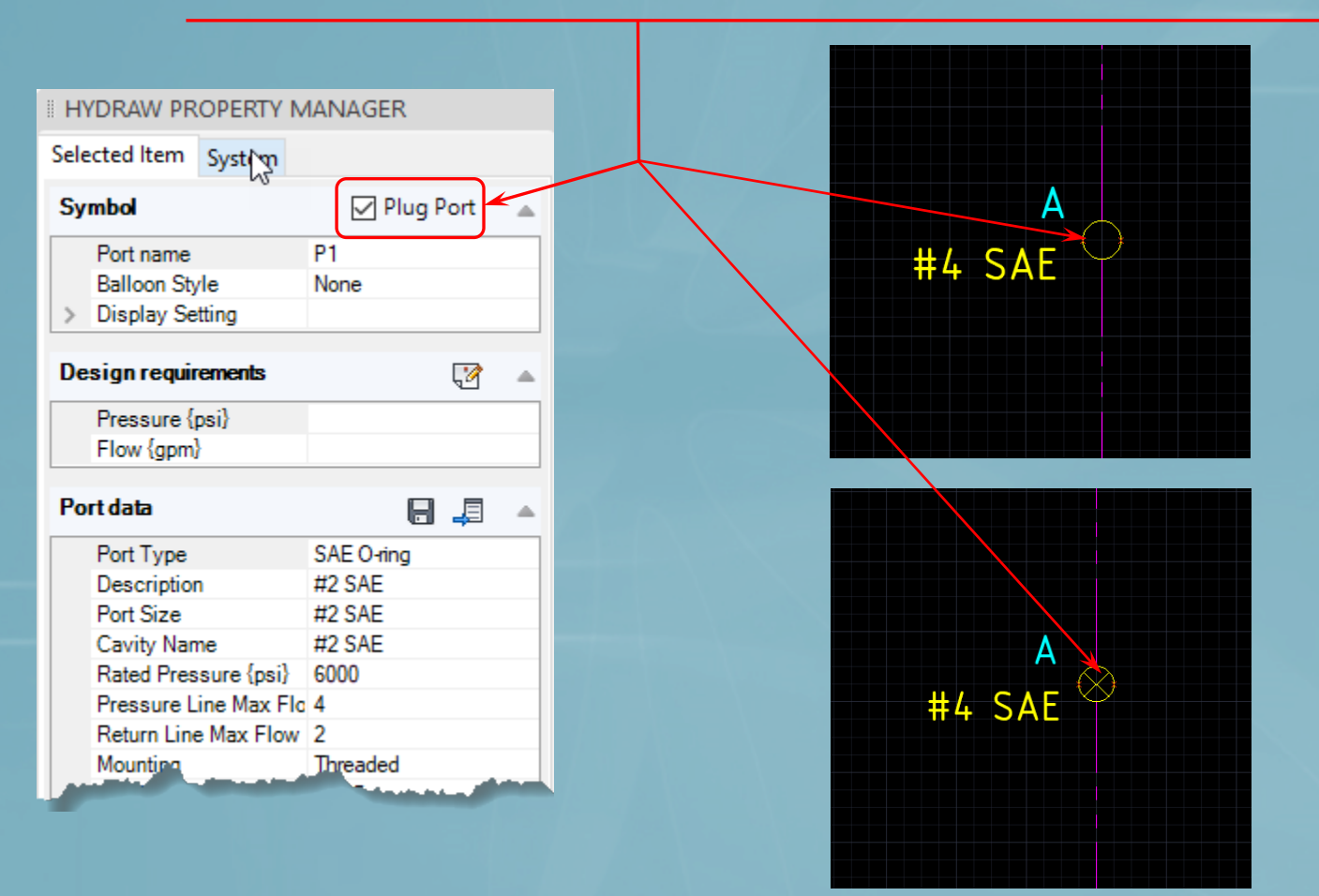

 $|\triangleleft$   $|\triangleleft$  19 of 33 |>

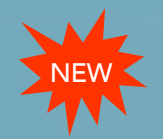

### New Ribbon Menu to Manage Symbols

#### Add, delete and modify components, subsystems, custom external ports

| Circuit System Service      | es Symbols     | Drafting In | sert Annotate | Parametric | View |
|-----------------------------|----------------|-------------|---------------|------------|------|
| Components Ports Subsystems | ISO Elements   | Add         |               | Insert     | Edit |
| Manage Symbols              | Building Block |             | Modify        | ,,         |      |

Manage symbol library

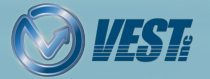

 $\triangleleft$ 20 of 33 >

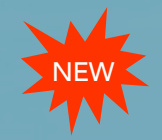

### Manage Components

#### Enhanced and easy-to-use Manage Components functionality

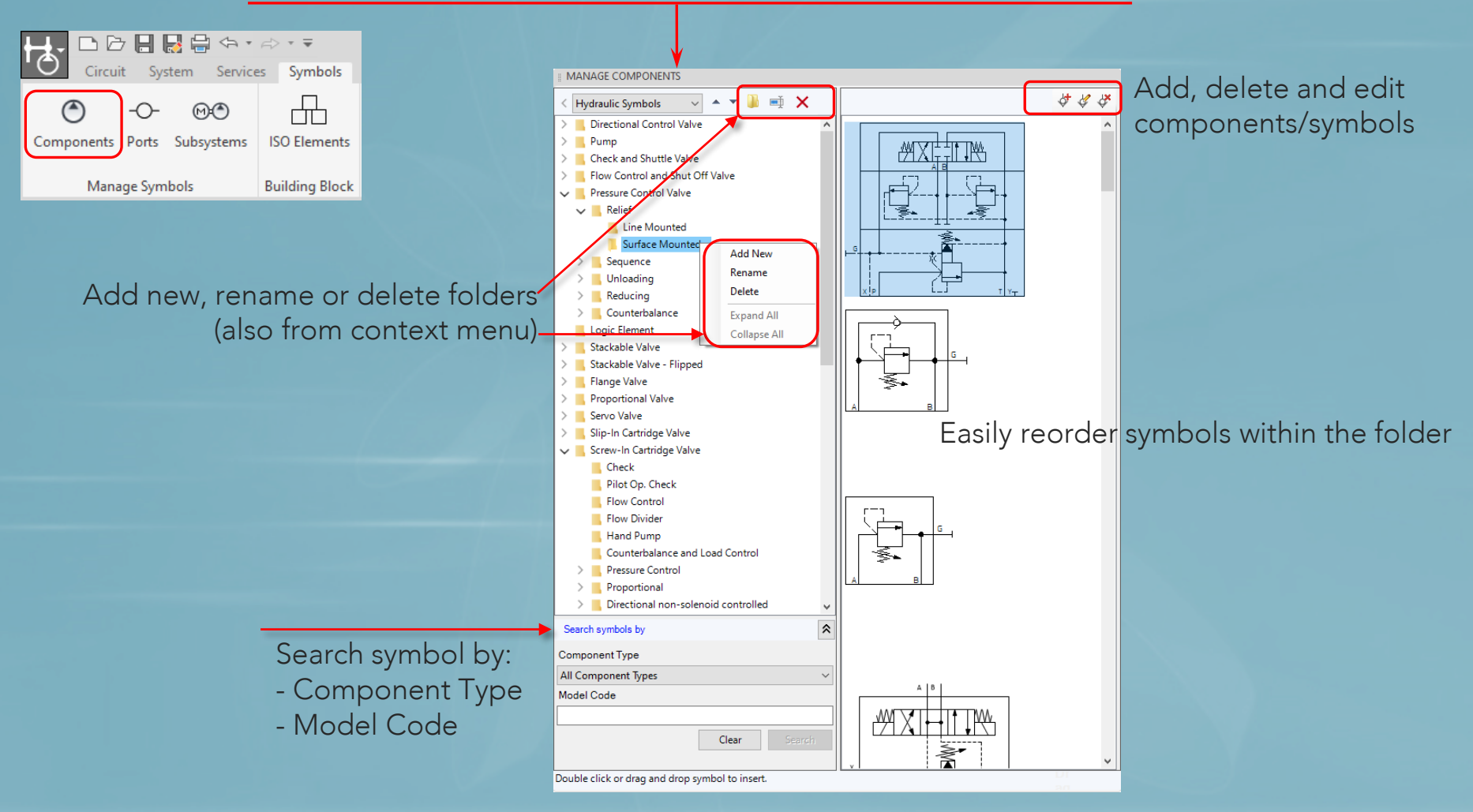

HyDraw<sup>®</sup> CAD 2020 What's New

🖂 🖾 21 of 33 ▷

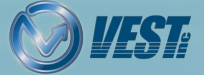

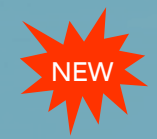

### Manage Ports

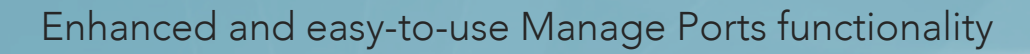

| Circuit System Services Symbols          | I MANAGE | PORTS                 |
|------------------------------------------|----------|-----------------------|
| O -○- 00 -□-                             | 444      |                       |
| Components Ports Subsystems ISO Elements | 0        | $\otimes$             |
| Manage Symbols Building Block            |          | _                     |
|                                          |          |                       |
|                                          | ÷        | *                     |
|                                          |          |                       |
|                                          |          |                       |
|                                          |          |                       |
|                                          |          |                       |
|                                          | Add.     | doloto and odit ports |
|                                          | Add, d   | delete and edit ports |

 $\mid\triangleleft$   $\triangleleft$  22 of 33  $\mid>$ 

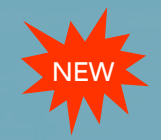

### Manage Subsystems

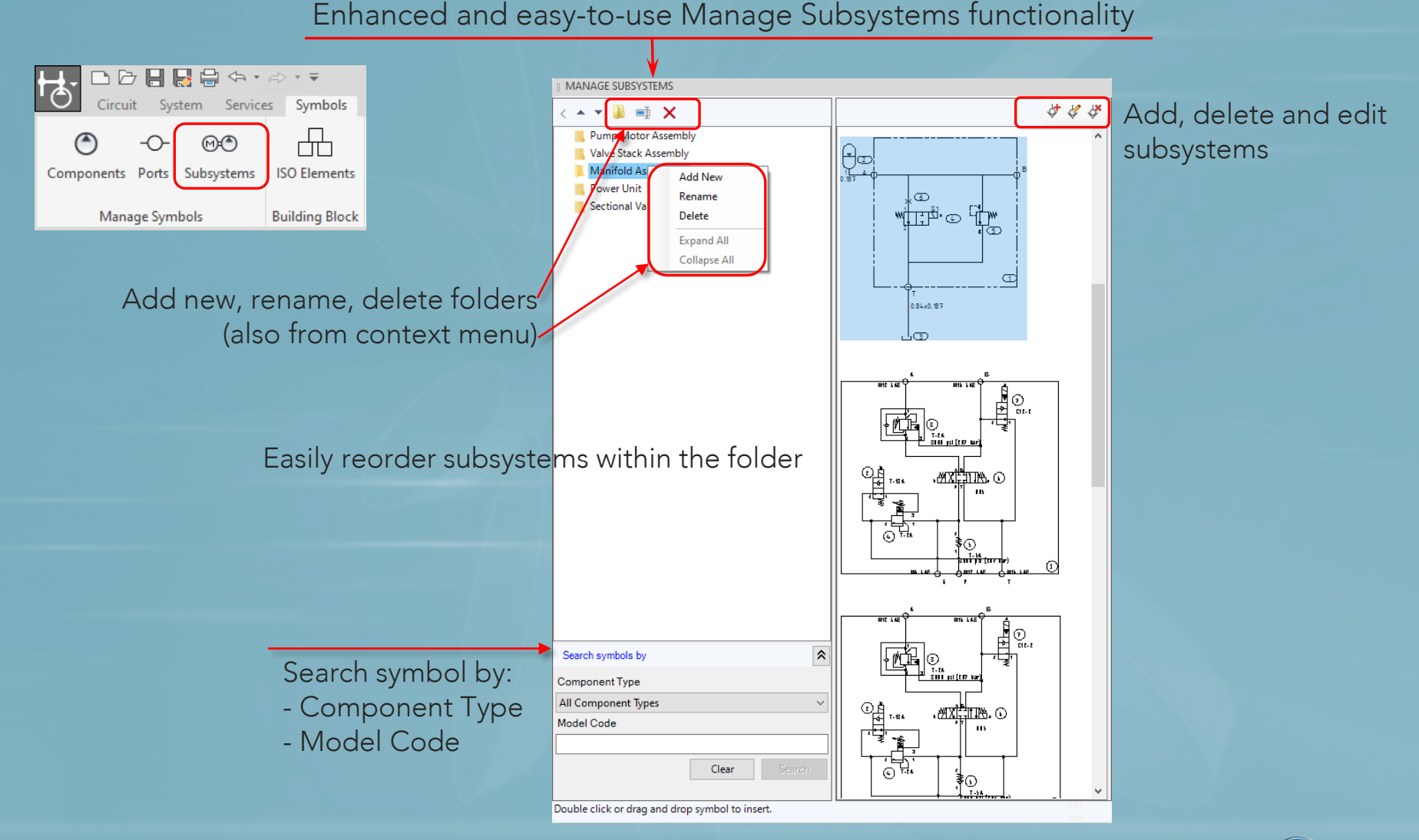

23 of 33

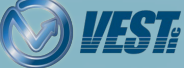

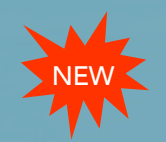

### New and Enhanced ISO Building Blocks

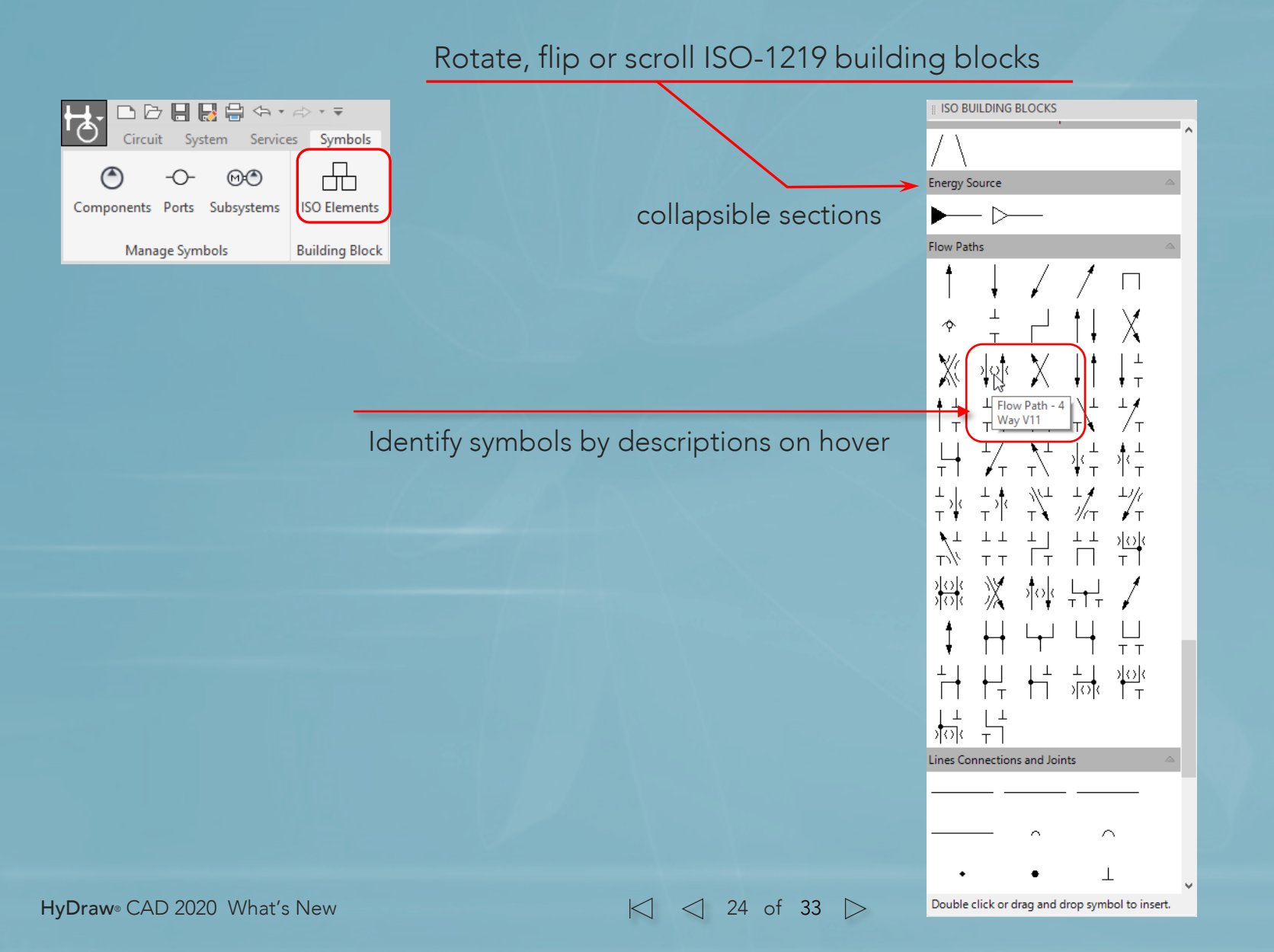

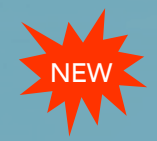

### Add Display Format

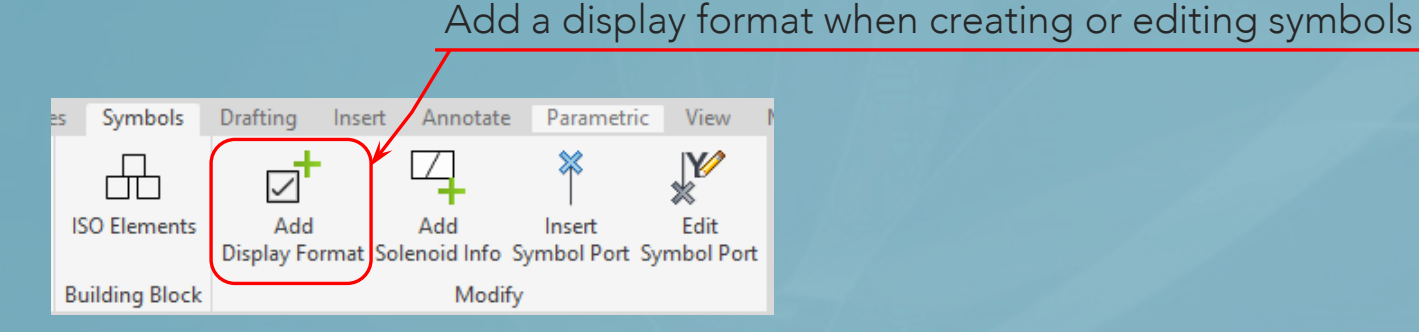

Display formats are displayed, per the component/external port/sub-system type

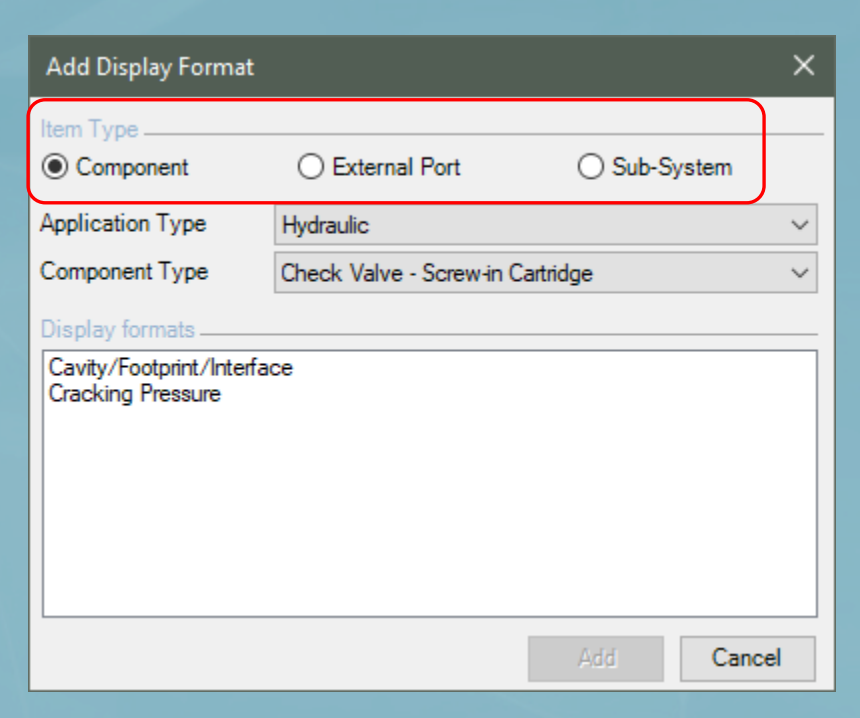

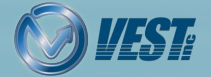

 $\mid \triangleleft$   $\triangleleft$  25 of 33  $\triangleright$ 

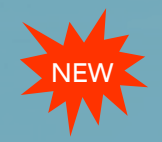

### Add Solenoid ID

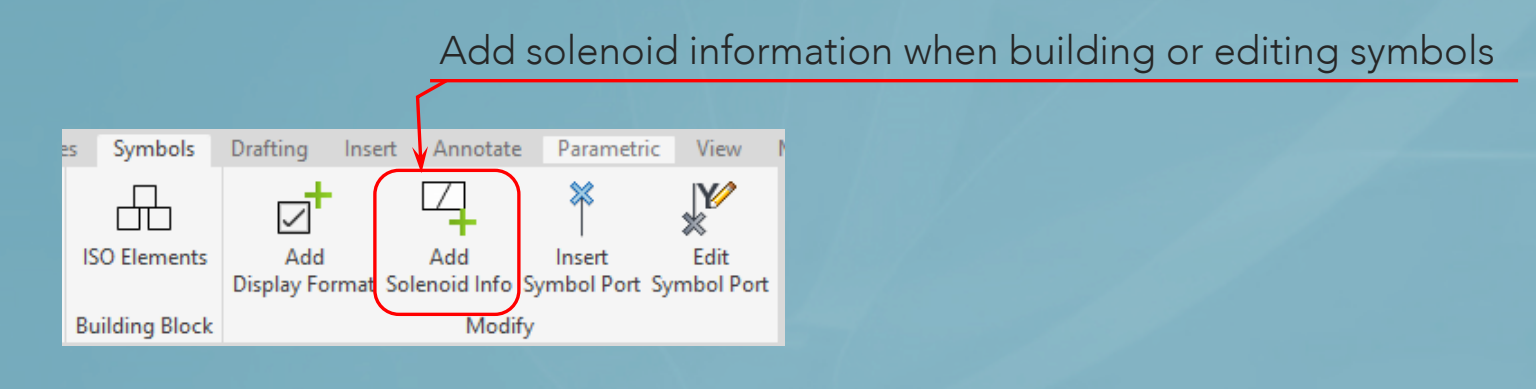

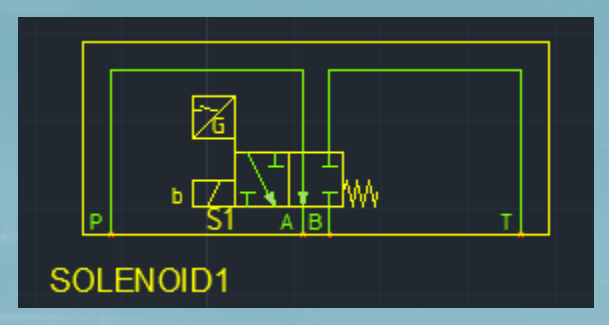

Copy an existing solenoid and create a new solenoid ID and function.

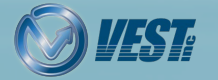

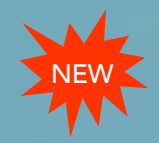

### Insert, Edit Symbol Ports

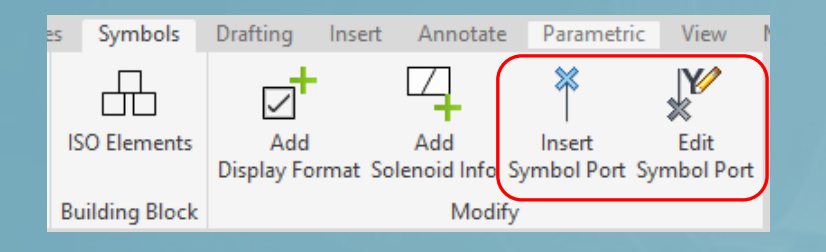

Insert a symbol port when creating a new symbol

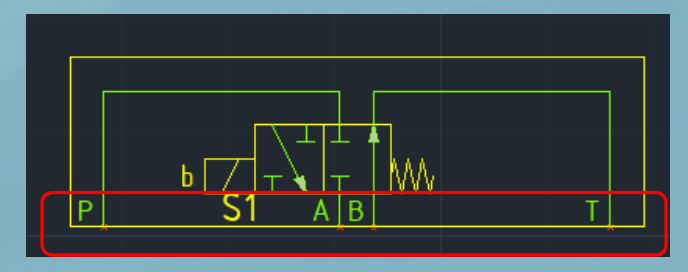

#### Edit the existing symbol port [E.g. Port A is changed to A(1)]

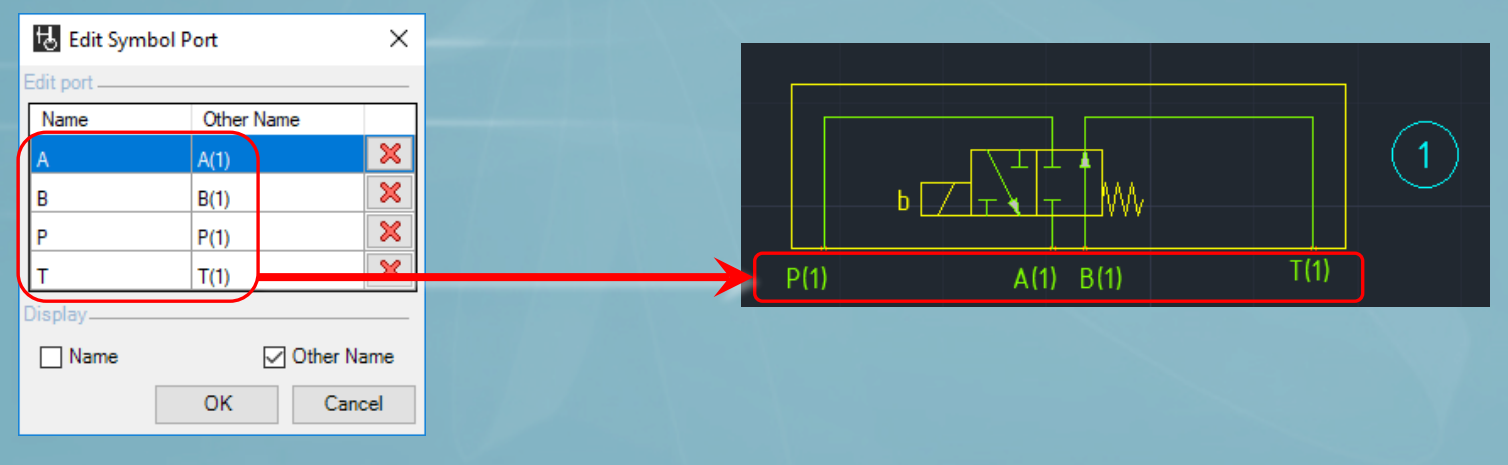

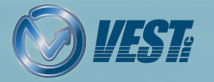

HyDraw® CAD 2020 What's New

|<| <| <| 27 of 33 ▷

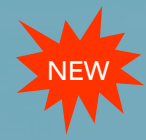

### HyDraw Library Manager 2020

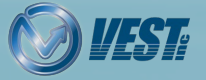

HyDraw<sup>®</sup> CAD 2020 What's New

 $\mid\triangleleft$   $\triangleleft$  28 of 33  $\triangleright$ 

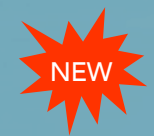

### Search Model by Family/Part Number

| HyDraw Library Manager 2020 - [Components: Symbols] – 🗆 🗙 |         |                     |                |                         |                        |        |                                         |               |             |         |     |
|-----------------------------------------------------------|---------|---------------------|----------------|-------------------------|------------------------|--------|-----------------------------------------|---------------|-------------|---------|-----|
| Components Accessories                                    | Exte    | nal Ports Connectio | ns Sub-Systems |                         |                        |        |                                         | ۵ (           | 11          | 2 (     | D   |
| Symbol View Model D                                       | ata Vie | w                   | Documents      | CAD Files Model Pro     | perties Design Propert | ties D | isplay Formats Con                      | nponent Types | Mana        | ge List | t • |
| Search by                                                 |         | Available Models    |                | Export                  | Import 🗋 New 🗙         | Se     | elected Model properties                |               | 1           | Save    | •   |
| Application                                               |         | Model Code 🔺        | Model Family   | Description             | Manufacturer           | ^ [    | Application                             | Hydraulic     |             |         | ^   |
| Hydraulic                                                 | $\sim$  | 4DPE01-3E02Q10-0    | 4DPE           | Proportional Directio   | Parker                 |        | Component type                          | Direction Cor | ntrol Valve | - Sol.  |     |
| Component type                                            |         | 4WE10C3X/CG24K4     | WE10           | Direction Control Valve | Bosch Rexroth          | м      | odel Data                               |               |             |         |     |
| All Component Types                                       | $\sim$  | 4WE6E16X/EG24N      | WE6            | Direction Control Valve | Bosch Rexroth          |        | Madel Cada                              | AWECE1CY/     | ECONNOR     | 4/413   |     |
| Manufacturer                                              |         | 4WE6E6X/EG24N9      | WE6            | Direction Control Valve | Bosch Rexroth          |        | Model Family                            | WE6           | EGZ4NJN     | 4/ 12   |     |
| All Manufacturers                                         | $\sim$  | 4WE6G6X/EG24N9      | WE6            | Direction Control Valve | Bosch Rexroth          |        | Part Number                             |               |             |         |     |
| Model Code                                                |         | 4WE6H6X/EG24N9      | WE6            | Direction Control Valve | Bosch Rexroth          |        | Description                             | Direction Cor | trol Valve  |         |     |
|                                                           |         | 4WE6J6X/EG24N9      | WE6            | Direction Control Valve | Bosch Rexroth          |        | Cost                                    | Bosch Rexro   | th          |         |     |
| Model Family                                              |         | 4WE6RA6X/EG24N      | WE6            | Direction Control Valve | Bosch Rexroth          |        | Assembly Cost                           |               |             |         |     |
| Det Number                                                |         | 4WRAB6E12-1X/G1     | 4WRAB          | Proportional Directio   | Bosch Rexroth          |        | List Price                              |               |             |         |     |
| Part Number                                               |         | 4WRTE10V25L-4X/     | 4WRTE          | Proportional Directio   | Bosch Reyroth          |        | Rated How (gpm)<br>Pressure Loss @ Rate | 21<br>>d      |             |         |     |
|                                                           |         | 4W/RTE25//25L-4X/   | AWRTE          | Proportional Directio   | Bosch Reyroth          |        | Rated Pressure {psi}                    | 5000          |             |         |     |
|                                                           |         | 4WIRTE23V23E-4/V    | 4WITE          | Proportional Directio   | Posch Revroth          |        | Cavity/Footprint/Interf                 | ac D03        |             |         |     |
|                                                           |         | 4WR210W6-30-7X/     | 40075          | Proportional Directio   | Bosch Rexroth          |        | Malfunction Flow (gpm                   | 1}            |             |         |     |
|                                                           |         | 4VVRZE25E-100-7X    | 4WRZE          | Proportional Directio   | Bosch Rexroth          |        | Frequency                               |               |             |         |     |
|                                                           |         | 5-4WE10C3X/OFCK     | 5WE10          | Direction Control Valve | Bosch Rexroth          |        |                                         |               |             |         | ×   |
|                                                           |         | 5-4WE10HA3X/C4K     | 5WE10          | Direction Control Valve | Bosch Rexroth          | Sy     | mbols linked to selected                | model         | (e = s)     | 8       | ×   |
|                                                           |         | A02B2-FZ-N          | A02B2          | Direct Acting Pressur   | Parker                 |        |                                         |               |             |         |     |
|                                                           |         | A4D0131110101C1     | A4D013         | Direction Control Valve | Parker                 |        |                                         |               |             |         |     |
|                                                           |         | A4D0132010302C1     | A4D013         | Direction Control Valve | Parker                 |        | <b></b>                                 |               |             |         |     |
|                                                           |         | A4D0132030302C1     | A4D013         | Direction Control Valve | Parker                 |        |                                         |               |             |         |     |
|                                                           |         | A4D0137510902C1     | A4D013         | Direction Control Valve | Parker                 |        | II AMX                                  | ╏╧╧║╏┡╇       |             |         |     |
|                                                           |         | A4D02V3B01-01031    | A4D02V3        | Direction Control Valve | Parker                 |        | P                                       | A B           | т           |         |     |
|                                                           |         | A4D02V3B07-03031    | A4D02V3        | Direction Control Valve | Parker                 |        |                                         |               |             |         |     |
|                                                           |         | A4D02V3B08-03031    | A4D02V3        | Direction Control Valve | Parker                 | ~      |                                         |               |             |         |     |
| What's New Contact Us                                     |         |                     |                |                         |                        |        |                                         | ©             | 2019 VES    | T. Inc  | :   |

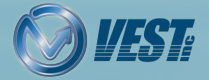

 $\mid\triangleleft$   $\triangleleft$  29 of 33  $\triangleright$ 

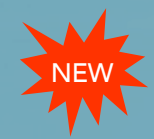

### Export Models to Excel

#### Export model data, including accessories, linked CAD files, documents and linked symbols

| 🚻 HyDraw Library Manager 2020 - [ | Components: Symbols   | ;]             |                         |                         |                                          | - 🗆 X                          |
|-----------------------------------|-----------------------|----------------|-------------------------|-------------------------|------------------------------------------|--------------------------------|
| Components Accessories Exter      | rnal Ports Connection | ns Sub-Systems |                         |                         |                                          | ☆ ③ 〒 2 Ø                      |
| Symbol View Model Data Vie        | w                     | Documents C    | AD Files Model Prop     | oerties Design Properti | es Display Formats Comp                  | oonent Types 🛛 Manage List 👻   |
| Search by                         | Available Models      |                | Export                  | Import 🗋 New 🗙          | Selected Model properties                | 😹 Save 🔻                       |
| Application                       | Model Code 🔺          | Model Family   | Description             | Manufacturer /          | Application                              | Hydraulic ^                    |
| Hydraulic ~                       | 4DPE01-3E02Q10-0      | 4DPE           | Proportional Directio   | Parker                  | Component type                           | Direction Control Valve - Sol. |
| Component type                    | 4WE10C3X/CG24K4       | WE10           | Direction Control Valve | Bosch Rexroth           | Model Data                               |                                |
| All Component Types 🗸 🗸           | 4WE6E16X/EG24N        | WE6            | Direction Control Valve | Bosch Rexroth           | Model Code                               | AWEGE16X/EG24N9K4/A12          |
| Manufacturer                      | 4WE6E6X/EG24N9        | WE6            | Direction Control Valve | Bosch Rexroth           | Model Family                             | WE6                            |
| All Manufacturers 🗸 🗸             | 4WE6G6X/EG24N9        | WE6            | Direction Control Valve | Bosch Rexroth           | Part Number                              |                                |
| Model Code                        | 4WE6H6X/EG24N9        | WE6            | Direction Control Valve | Bosch Rexroth           | Description                              | Direction Control Valve        |
|                                   | 4WE6J6X/EG24N9        | WE6            | Direction Control Valve | Bosch Rexroth           | Cost                                     | Bosch Hexroth                  |
| Model Family                      | 4WE6RA6X/EG24N        | WE6            | Direction Control Valve | Bosch Rexroth           | Assembly Cost                            |                                |
| Dat Number                        | 4WRAB6E12-1X/G1       | 4WRAB          | Proportional Directio   | Bosch Rexroth           | List Price                               | 21                             |
| Part Number                       | 4WRTE10V25I -4X/      | 4WRTE          | Proportional Directio   | Bosch Revroth           | Rated How (gpm)<br>Pressure Loss @ Rated | 21                             |
|                                   | 4W/RTE25V25L-4X/      | AWRTE          | Proportional Directio   | Basch Reynoth           | Rated Pressure {psi}                     | 5000                           |
|                                   | 4WITTE23V23E-4/V      |                | Proportional Directio   | Baseb Devreth           | Cavity/Footprint/Interfac                | : D03                          |
|                                   | 4WR210W0-30-7X/       | 40072          | Proportional Directio   | Bosch Revioln           | Malfunction Flow {gpm}                   |                                |
|                                   | 4WRZE25E-100-7X       | 4WRZE          | Proportional Directio   | Bosch Rexroth           | Frequency                                |                                |
|                                   | 5-4WE10C3X/OFCK       | 5WE10          | Direction Control Valve | Bosch Rexroth           |                                          |                                |
|                                   | 5-4WE10HA3X/C4K       | 5WE10          | Direction Control Valve | Bosch Rexroth           | Symbols linked to selected m             | iodel 🛛 💠 🔿 🗙                  |
|                                   | A02B2-FZ-N            | A02B2          | Direct Acting Pressur   | Parker                  |                                          |                                |
|                                   | A4D0131110101C1       | A4D013         | Direction Control Valve | Parker                  |                                          |                                |
|                                   | A4D0132010302C1       | A4D013         | Direction Control Valve | Parker                  |                                          |                                |
|                                   | A4D0132030302C1       | A4D013         | Direction Control Valve | Parker                  |                                          |                                |
|                                   | A4D0137510902C1       | A4D013         | Direction Control Valve | Parker                  | II MX                                    |                                |
|                                   | A4D02V3B01-01031      | A4D02V3        | Direction Control Valve | Parker                  | P A                                      | в                              |
|                                   | A4D02V3B07-03031      | A4D02V3        | Direction Control Valve | Parker                  |                                          |                                |
|                                   | A4D02V3B08-03031      | A4D02V3        | Direction Control Valve | Parker                  |                                          |                                |
| What's New Contact Us             |                       |                |                         |                         |                                          | © 2019 VEST. Inc.              |

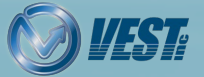

 $\mid$   $\triangleleft$  30 of 33  $\triangleright$ 

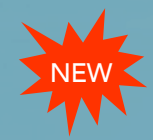

### Open CAD files/Document

| HyDraw Library Manager 2020 - | [Documents]             |            |                        |                    |       | -                                        |         | ×          |
|-------------------------------|-------------------------|------------|------------------------|--------------------|-------|------------------------------------------|---------|------------|
| Components Accessories Exter  | mal Ports Connections S | ub-Systems |                        |                    |       | ۵ 🧐                                      | 11 0    | 0          |
| Documents                     |                         |            |                        |                    |       |                                          |         | ×          |
| Search by                     | Available Documents     |            | New                    | × Z Edit Root Fold | er    | Selected Document properties             | 1       | Save       |
| Catagony                      | File Name               | Category   | Root Folder            | Subfolder          | ^     | Root Folder                              |         |            |
| Al Categories V               | NVH101.pdf              | Data Sheet | https://secure.fluidpo | Parker\HY 15-65    |       | https://secure fluidpowertools.com/HvDra | wOnline | /Dowr      |
|                               | FC101.pdf               | Data Sheet | https://secure.fluidpo | Parker\HY 15-65    |       |                                          |         | , com      |
| File Name                     | J04D3.pdf               | Data Sheet | https://secure.fluidpo | Parker\HY 15-65    |       | File Name                                | Brows   | 9 <b>e</b> |
|                               | FDC101.pdf              | Data Sheet | https://secure.fluidpo | Parker\HY 15-65    |       | Parker\HY 15-6501-US\FDC101.pdf          |         |            |
|                               | R06E3.pdf               | Data Sheet | https://secure.fluidpo | Parker\HY 15-65    |       |                                          | Benu    |            |
|                               | AP04G2YP.pdf            | Data Sheet | https://secure.fluidpo | Parker\HY 15-65    |       | Socument category                        | DIOW    | ×          |
|                               | A02B2.pdf               | Data Sheet | https://secure.fluidpo | Parker\HY 15-65    | 1     | Day Sheet                                | ~       |            |
|                               | SV4-10-C.pdf            | Data Sheet | https://secure.fluidpo | Eaton\V-VLOV-M     |       |                                          |         |            |
|                               | SV4-10-3.pdf            | Data Sheet | https://secure.fluidpo | Eaton\V-VLOV-M     |       |                                          |         |            |
|                               | PFR2-10.pdf             | Data Sheet | https://secure.fluidpo | Eaton\V-VLOV-M     |       |                                          |         |            |
|                               | NV1-10.pdf              | Data Sheet | https://secure.fluidpo | Eaton\V-VLOV-M     | 1     |                                          |         |            |
|                               | FDC1-10.pdf             | Data Sheet | https://secure.fluidpo | Eaton\V-VLOV-M     |       |                                          |         |            |
|                               | FAR1-12.pdf             | Data Sheet | https://secure.fluidpo | Eaton\V-VLOV-M     |       |                                          |         |            |
|                               | FAR1-10.pdf             | Data Sheet | https://secure.fluidpo | Eaton\V-VLOV-M     |       | •                                        |         |            |
|                               | ERV2-10.pdf             | Data Sheet | https://secure.fluidpo | Eaton\V-VLOV-M     | 1     |                                          |         |            |
|                               | ERV1-10.pdf             | Data Sheet | https://secure.fluidpo | Eaton\V-VLOV-M     |       |                                          |         |            |
|                               | DPS2-20.pdf             | Data Sheet | https://secure.fluidpo | Eaton\V-VLOV-M     |       |                                          |         |            |
| 1                             | CV3-10.pdf              | Data Sheet | https://secure fluidpo | Eaton\V-VLOV-M     |       |                                          |         |            |
|                               | GS0452D.pdf             | Data Sheet | https://secure.fluidpo | Parker\HY 15-65    | 1     |                                          |         |            |
|                               | GS0257.pdf              | Data Sheet | https://secure.fluidpo | Parker\HY 15-65    |       |                                          |         |            |
|                               | SV9-10-A.pdf            | Data Sheet | https://secure.fluidpo | Eaton\V-VLOV-M     |       |                                          |         |            |
|                               | OD.21.01.pdf            | Data Sheet | https://secure.fluidpo | Rexroth\Bosch R    |       |                                          |         |            |
|                               | 04.05.04.pdf            | Data Sheet | https://secure fluidpo | Rexroth\Bosch R    | -     |                                          |         |            |
| What's New Contact Us         |                         |            |                        |                    | التعه | © 201                                    | 9 VEST  | . Inc.     |

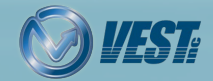

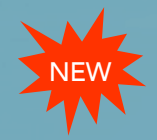

### Sort by Date Created

#### Sort CAD files and documents by its creation date

| Root Folder                                                                                                    |                                                                                                    |                                                                                                    |
|----------------------------------------------------------------------------------------------------|----------------------------------------------------------------------------------------------------|----------------------------------------------------------------------------------------------------|
| C:\Users\test\Documents                                                                                                    |                                                                                                    | Erowse                                                                                                    |
| Select Folder                                                                                                    | Select documents                                                                                                    |                                                                                                    |
| <ul> <li>J.svn</li> <li>Automation DWG Files</li> <li>J.svn</li> <li>Custom Office Templates</li> <li>HydrawDrawingTemplate</li> <li>Inventor Server HyDraw CAD 2020</li> <li>Ranorex</li> <li>TestFiles</li> </ul> | File Name       Date         AlignEdtBlock.dwg       11         AlignEdtBlock.dwg       11         AlignEdtBlock.dwg       11         AlignEdtBlock.dwg       11         AlignEdtBlock.dwg       11         AlignEdtBlock.dwg       11         AlignEdtBlock.dwg.svn       11         AlignEP1.dwg.svn       11         AlignSubsystem1.d       11         AlignSubsystem1.d       11         AlignSymbol2.dwg       11         AlignSymbol2.dwg       11         AlignSymbol3.dwg       11         AlignSymbol3.dwg       11 | ste Created         Image: Created           -07-2019 10:12:21         -07-2019 10:12:20           -07-2019 10:12:20         -07-2019 10:12:20           -07-2019 10:12:20         -07-2019 10:12:20           -07-2019 10:12:20         -07-2019 10:12:20           -07-2019 10:12:20         -07-2019 10:12:20           -07-2019 10:12:20         -07-2019 10:12:20           -07-2019 10:12:20         -07-2019 10:12:20           -07-2019 10:12:20         -07-2019 10:12:20           -07-2019 10:12:20         -07-2019 10:12:20           -07-2019 10:12:20         -07-2019 10:12:20           -07-2019 10:12:20         -07-2019 10:12:20           -07-2019 10:12:20         -07-2019 10:12:20 |
|                                                                                                    | List files in subfolders Document category Data Sheet                                                                                                    | Select All                                                                                                    |

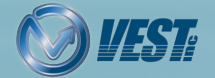

HyDraw<sup>®</sup> CAD 2020 What's New

 $\mid\triangleleft$   $\triangleleft$  32 of 33  $\triangleright$ 

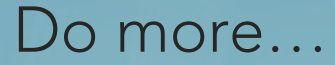

### HyDraw<sup>®</sup> CAD 2020 circuit design app

<u>Contact VEST</u> USA: +1 (248) 649-9550 <u>sales@VESTusa.com</u> Europe: +39 328 695 70 01 <u>carlo@VESTusa.com</u>

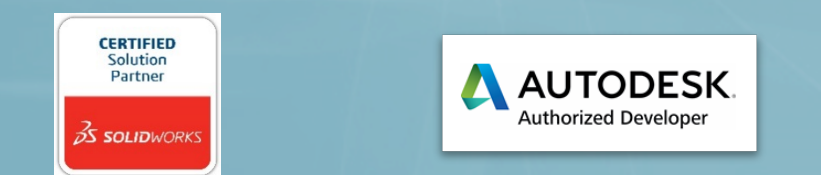

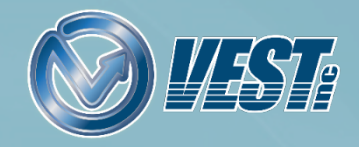

I < 33 of 33</p>